#### Εθνικό και Καποδιστριακό πανεπιστημιό αθηνών Θεολογική Σχολη-Τμήμα Κοινωνικής θεολογίας και θρησκειολογίας

### ΙΣΤΟΣΕΛΙΔΑ ΤΜΗΜΑΤΟΣ: <u>http://www.soctheol.uoa.gr/</u>

# ΑΡΙΘΜΟΣ ΜΗΤΡΩΟΥ: 12312020

Για να εγγραφείτε στο σύστημα και να αποκτήσετε Username και Password ώστε να έχετε πρόσβαση στις υπηρεσίες της Ηλεκτρονικής Γραμματείας (My-studies) και να αποκτήσετε την Ακαδημαϊκή σας Ταυτότητα δα πρέπει να επισκεφτείτε την ιστοσελίδα:

### https://webadm.uoa.gr

και να προβείτε στη σχετική Αίτηση, επιλέγοντας τους συνδέσμους:

#### "Αίτηση Νέου Χρήστη" -- > "Προπτυχιακοί Φοιτητές"

#### Διευκρινήσεις για τη Διαδικασία Εγγραφής

Κατά τη διαδικασία εγγραφής σας, προκειμένου να αναγνωριστείτε από το σύστημα dα σας ζητηdεί να δώσετε:

- τον Πλήρη Αριδμό Μητρώου (13 ψηφία: 1231 ακολουδούμενο από το έτος εισαγωγής και τον 5ψήφιο Αριδμό Μητρώου) και
- τον Αριδμό Δελτίου Ταυτότητας (Ο αριδμός ταυτότητας δα πρέπει να αποδίδεται χωρίς κενά και με ελληνικούς κεφαλαίους χαρακτήρες όπου αυτό χρειάζεται)
- Μετά την αναγνώριση από το σύστημα, δα σας ζητηδεί να δώσετε το ονοματεπώνυμο σας με χρήση ελληνικών και λατινικών χαρακτήρων. Πρέπει να δώσετε επακριδώς το όνομα και το επώνυμο σας και όχι κάποιο υποκοριστικό.
- Μετά την ορθή συμπλήρωση και υποδολή αυτών των στοιχείων, θα σας ανακοινωθεί ο Αριθμός Πρωτοκόλλου της αίτησης σας, καθώς και ένας αριθμός PIN (Προσοχή: Μην τους χάσετε γιατί θα σας χρησιμεύσουν στο επόμενο βήμα της ενεργοποίησης του λογαριασμού σας).
- Μετά την έγκριση της αίτησής σας (δεν γίνεται αυθημερόν) θα μπορέσετε να ενεργοποιήσετε το λογαριασμό σας στο σύνδεσμο "Ενεργοποίηση Λογαριασμού (μέσω PIN)" στη σελίδα http://webadm.uoa.gr και θα σας ζητηθεί να ορίσετε το αρχικό Password που θα έχετε και θα σας ανακοινωθεί το Username που θα χρησιμοποιείτε.

## ΑΚΑΔΗΜΑΪΚΗ ΤΑΥΤΟΤΗΤΑ

Για την έκδοση της ακαδημαϊκής ταυτότητας δα πρέπει να κάνετε αίτηση δίνοντας το username και το password στην ιστοσελίδα : <u>https://academicid.minedu.gov.gr/</u>

Η έκδοσή της είναι υποχρεωτική εφόσον είναι το έγγραφο που πιστοποιεί τη φοιτητική σας ιδιότητα.

Προσοχή: Πρέπει να πληκτρολογήσετε το όνομα και το επώνυμό σας όπως αναγράφεται επακριβώς στην ταυτότητά σας και όχι κάποιο υποκοριστικό.

Ηλεκτρονικές υπηρεσίες με χρήση του username και του password σας

- Ηλεκτρονική Γραμματεία: <u>https://my-studies.uoa.gr/secr3w/connect.aspx</u> (Πρόγραμμα Σπουδών, δηλώσεις μαθημάτων, βαθμολογίες)
- Ηλεκτρονική δήλωση συγγραμμάτων στο Σύστημα ΕΥΔΟΞΟΣ: <u>https://eudoxus.gr/</u>

### Χρήσιμοι Σύνδεσμοι:

- Σίτιση φοιτητών: <u>https://www.uoa.gr/foitites/paroches\_drastiriotites/sitisi\_foititon/</u>
- ✓ Φοιτητική Εστία: <u>http://fepa.uoa.gr</u>